# TechnikNews VPN | Einrichtung unter Windows

In diesem Artikel erfährst Du, wie das TechnikNews VPN unter Windows eingerichtet wird.

Geschätzte Dauer: ca. 3 Minuten

### Neue Anleitung

Unser VPN-System hat sich fundamental geändert. Die alten VPN-Zugänge wurden damit ungültig. Es sind nun keine Benutzernamen, Passwörter oder sonstige, komplizierte Dinge notwendig. Alle Schritte können ohne Hilfe der TechnikNews IT durchgeführt werden.

#### Verbindung nicht möglich? Regelmäßiges Login notwendig

Da die Verwaltung des VPN jetzt vollständig eigenständig passiert, ist aus Sicherheitsgründen jede Woche ein Login in das VPN Portal vor der Verbindung notwendig. Ansonsten kann keine Verbindung hergestellt werden. Die aktuelle Laufzeit kann im VPN Portal im Punkt "VPN Session" ("Your VPN session expires at:") eingesehen werden. blocked URL

## Schritt-für-Schritt-Anleitung

- 1. WireGuard Windows Installer herunterladen: https://download.wireguard.com/windows-client/wireguard-installer.exe
- 2. TechnikNews VPN Portal öffnen: https://vpn.techniknews.net
- 3. Dort den gewünschten Server auswählen (aktuell: VPN01 | DE-FRA) oder direkt hier klicken: https://vpnsrv01.techniknews.biz/auth/oidc/sso
- 4. Nach dem Login auf "Add Device" klicken
- 5. Namen für das Gerät vergeben (zur eigenen Übersicht)
- 6. "Generate Configuration" klicken
- 7. Anschließend "Download WireGuard Configuration" klicken
- blocked URL 8. WireGuard öffnen "Add Tunnel" (in der linken Seitenleiste)
- blocked URL
- 9. Heruntergeladene Datei von vorher auswählen (gerätename.conf)
- 10. Aktivieren/activate klicken startet die Verbindung
- 11. Fertig!

M

(i)

/!\

#### Regelmäßiges Login notwendig

Da die Verwaltung des VPN jetzt vollständig eigenständig passiert, ist aus Sicherheitsgründen jede Woche ein Login in das VPN Portal vor der Verbindung notwendig. Ansonsten kann keine Verbindung hergestellt werden. Die aktuelle Laufzeit kann im VPN Portal im Punkt "VPN Session" ("Your VPN session expires at:") eingesehen werden. blocked URL

#### Weitere VPN-Zugänge hinzufügen

Du besitzt mehrere VPN-Zugänge, zB. unterschiedliche Server? Kein Problem, Du kannst mehrere Zugänge hinzufügen. Einfach der Anleitung oben erneut folgen, die Schritte sind genau gleich. Bei Problemen poste bitte in unseren Slack-Channel #helpdesk!

#### VPN verbindet nicht

In manchen Fällen kann es passieren, dass die VPN nicht ordnungsgemäß verbinden kann, da eine Firewall in dem bestimmten Netzwerk dies blockiert. Sollte dies der Fall sein, melde Dich bitte bei der TechnikNews IT oder poste in den Slack-Channel #helpdesk. Wir versorgen Dich dann mit einer alternativen Methode, mit welcher es funktionieren sollte.

## Verwandte Artikel

- TechnikNews VPN | Zugang beantragen
- TechnikNews VPN | Einrichtung unter Windows
- TechnikNews VPN | Einrichtung unter macOS
- TechnikNews VPN | Einrichtung unter iOS/iPadOS
- TechnikNews VPN | Einrichtung unter Android